# CheckProof Desktop – Jargon Buster

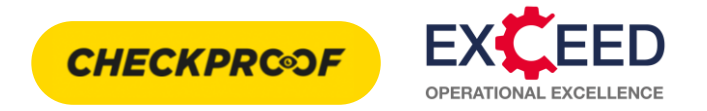

| <b>//</b> СЕМЕХ      |                                                                                                    |
|----------------------|----------------------------------------------------------------------------------------------------|
| 📇 Start              | Home Button View – Select to navigate to the 'Home Page'.                                                                                                    |
| 🖵 Units ┥            | <b>Units</b> – Usually large pieces of individual equipment with lots of specific tasks and checks (e.g. Mixers, Loading Shovels, etc).                                |
| *👯 Rounds 🛛 ┥        | <b>Rounds</b> – Audits or Checks completed over multiple (usually small) pieces of equipment (e.g. Fire Extinguishers, Boundary Inspections, etc).                     |
| СНЕСКЅ               |                                                                                                    |
| 🔗 Performed Checks ┥ | Performed Checks – List of Completed Checks.                                                                                                    |
| 🚊 Ongoing checks 🛛 🔶 | Ongoing Checks – Either Paused or Incomplete checks that have not been 'Submitted' (fully completed) – You need to complete these!                                     |
| 🛱 Checklists 🛛 🚽     | Checklists – Shows all current Checklists available.                                                                                                    |
| INCIDENTS            |                                                                                                    |
| 🐝 Incidents          | Incidents – Not currently used by Cemex. Intelex is our Global H&S managing & reporting resource.                                                                      |
| 🗐 Templates          |                                                                                                    |
| 💊 Settings           |                                                                                                    |
|                      | Follow-up – Shows 'Overdue' and 'Upcoming' Checks.                                                                                                    |
| 🕐 Follow-up          | Deviations – These are Errors, Faults or Identified Opportunities that will need Actions to close them out. Once closed, they are then known as                        |
| Deviations           | 'Rectified Deviations'.                                                                                                    |
| Sites                | <b>Sites</b> – The current 'Plant Names' you have access too.                                                                                                    |
|                      | Users – All users within your Site.                                                                                                    |
| Sers Groups & Roles  | Groups & Roles – Usually Teams of Individuals who already have access to multiple Sites within CheckProof (e.g. H&S, Environmental, Quality, Maintenance teams, etc.). |
| 🛐 External 🗧         | <b>Externals</b> – Links to External Partners (to be Developed).                                                                                                    |
| 🛃 Messages 🚽         | Messages – Not currently being used in Cemex.                                                                                                    |

1

### CheckProof App – Jargon Buster

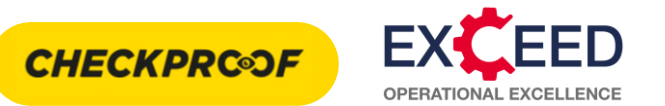

 O

 Notification Center

 Offline mode

 Work time

 Help desk

 CheckProof Academy

 Create New

 Edit existing

 Link To Azure Account

 Set up RFID

 Settings

 Call support

 4:6:8:732.35.00

Email support

Version 4.56.0

Log out

**Deviations** – These are Errors, Faults or Identified Opportunities that will need Actions to close them out. Once closed, they are then known as 'Rectified Deviations'.

Hamburger Button - Pressing this

button will open a small toolbar, you

can then access additional settings

such as 'Offline Mode'. You can also

log out of CheckProof from here.

**Incidents** – Not currently used by Cemex. Intelex is our Global H&S managing & reporting resource.

**Documents** – Can be used for Equipment Manual , Spare Part Catalogues and other useful documentation.

**Ongoing Checks Button** – Select to navigate to the 'Ongoing Checks' page. This will show you checks that have been started but not yet complete at your site.

**Home Button** – Select to navigate to the 'Home Page'.

**My Tasks Button View** – Select to navigate to the 'My Tasks' page. This will list the Checks and/or deviations that are assigned to you to complete.

**Units** – Usually large pieces of individual equipment with lots of specific tasks and checks (e.g. Mixers, Loading Shovels, etc).

**Rounds** – Audits or Checks completed over multiple -(usually small) pieces of equipment (e.g. Fire Extinguishers, Boundary Inspections, etc).

Ξ Ξ a, Joe Bloggs CEMEX UK ReadyMix + New (!)**4**2 Units & Rounds Deviations  $\square$ !! Documents Incidents

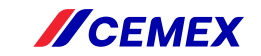

# **CheckProof App Reset**

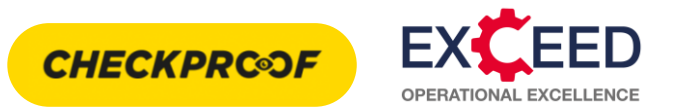

Occasionally you will need to fully close/reset the CheckProof app. This will allow for new checks and features to update within the app in the background, so you're always getting the most out of CheckProof.

Follow the below steps to fully close the CheckProof app rather than leaving it running in the background.

#### iPhone iOS

- Double press the home button until the multitasking screen appears ( or slowly swipe up from the bottom of the screen if you're using a newer iPhone).
- From the image of the CheckProof app, swipe up so it disappears this will fully close the CheckProof App.

#### Android

Press the 'hamburger' icon in the bottom left of the screen. This will open the multitasking screen.

From the image of the CheckProof app, swipe up so it disappears - this will fully close the CheckProof App.

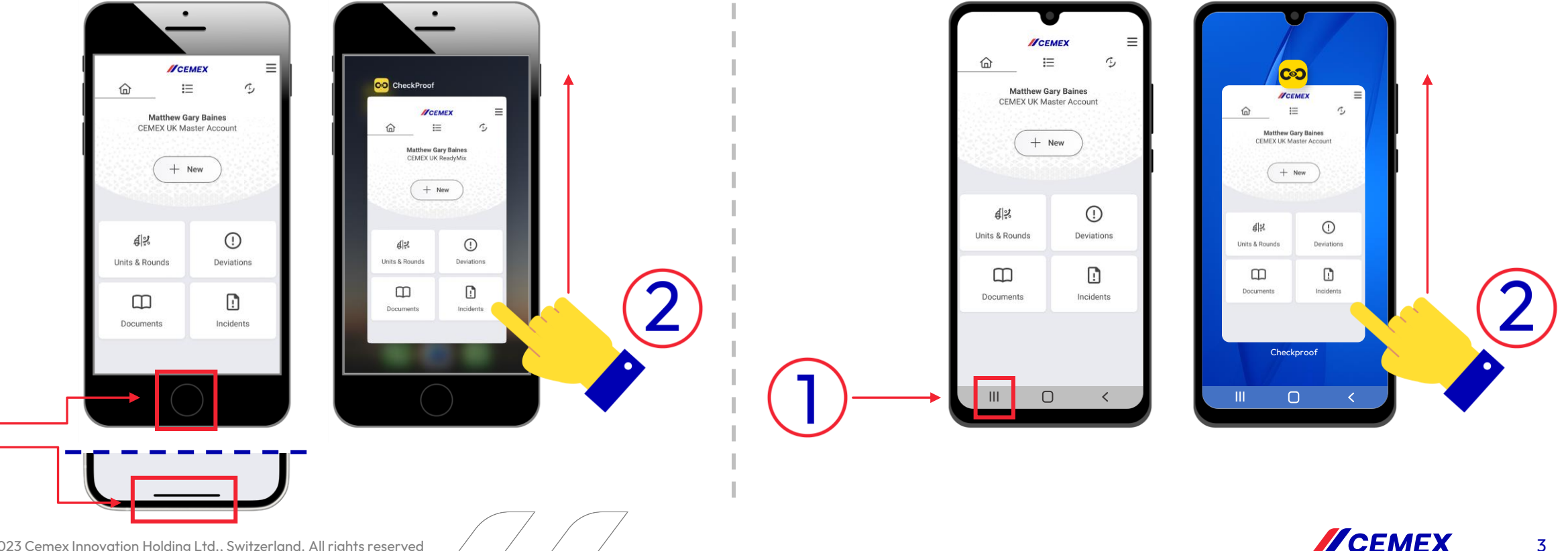

Copyright © 2023 Cemex Innovation Holding Ltd., Switzerland. All rights reserved